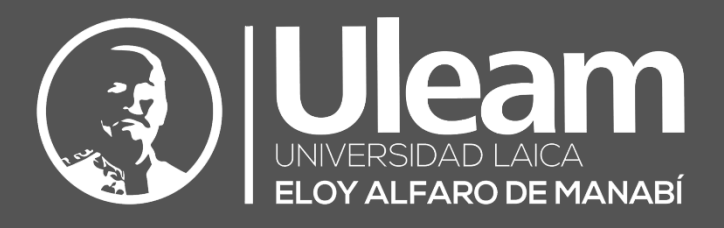

# ¿Cómo registrar asistencia desde la computadora?

GUÍA DE USUARIO DE APLICACIÓN DIIT-DIRECCIÓN DE INFORMÁTICA E INNOVACIÓN TECNOLÓGICA VERSIÓN 1

Dirección de Informática e Innovación Tecnológica

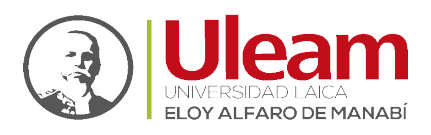

## **INICIAR POWER APPS**

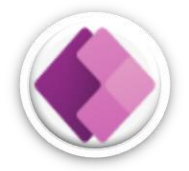

Para acceder a Power Apps desde su computador personal, use el navegador web de su preferencia. A continuación, se muestra el paso a paso usando como navegador web **Google Chrome** (descargar).

- **1.** Utilice una de las dos opciones siguientes:
  - **a.** Acceda al portar de Office 365 dando Clic en el siguiente enlace: <u>portal.office.com</u>
    - i. Si le solicita inicio de sesión, vaya al punto 2 y continúe desde aquí.
    - ii. En la página busque el Logo de Power Apps. A continuación, una vista previa.

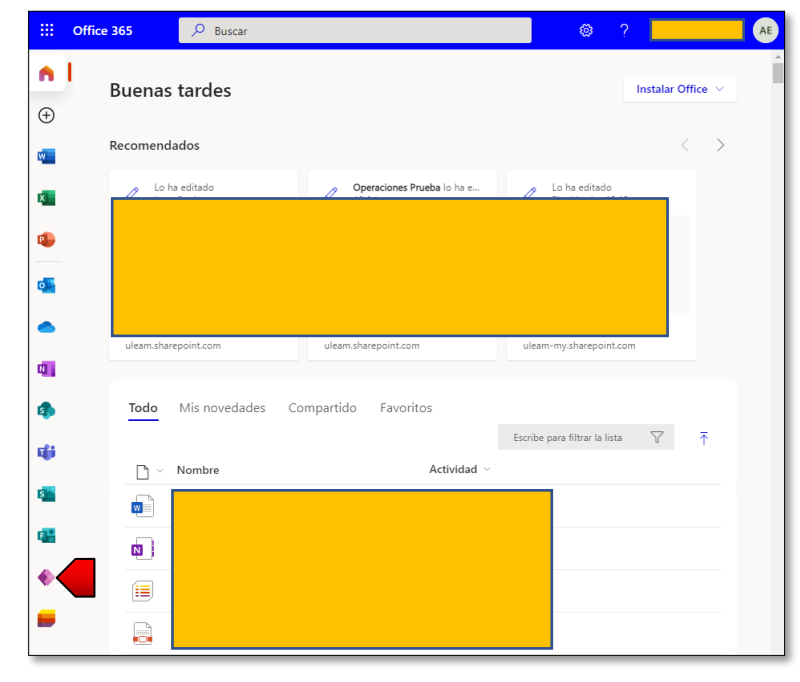

- Clic en "Power Apps".
- iii. Vaya al <u>punto 3</u>.
- **b.** Acceda al portal de Power Apps dando Clic en el siguiente enlace: https://make.powerapps.com
- 2. Inicie sesión con su cuenta institucional. Si no le solicita *inicio de sesión*, vaya al <u>punto 3</u>.
  - a. Digite su "Correo electrónico".
  - **b.** De Clic en "Siguiente".

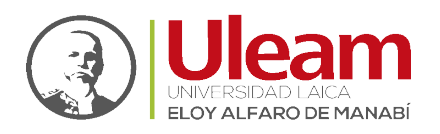

Г

|    | Microsoft                                   |  |  |
|----|---------------------------------------------|--|--|
|    | Iniciar sesión                              |  |  |
| 2a | Correo electrónico o teléfono               |  |  |
|    | ¿No puede acceder a su cuenta?              |  |  |
|    | Iniciar sesión con una llave de seguridad 🕥 |  |  |
|    | 2b Siguiente                                |  |  |
|    |                                             |  |  |
|    | 😋 Opciones de inicio de sesión              |  |  |

- c. Digite su "Contraseña".
- d. De Clic en "Iniciar Sesión".

|    | ← db@uleam.edu.ec<br>Escribir contraseña                                                                                                    |
|----|----------------------------------------------------------------------------------------------------|
| 2c | Contraseña<br>He olvidado mi contraseña<br>2d Iniciar sesión                                                                                                    |
|    | PARA SU PROTECCIÓN: ULEAM nunca enviará<br>ningún correo pidiendo su contraseña. No responda<br>o haga clic en enlaces de correos que pidan la<br>contraseña institucional - sin importar lo oficial que<br>parezca el mensaje. |

- e. Si "Quiere mantener la sesión iniciada", Clic en "Sí".
- f. Si está seguro del punto e., de Clic en "No volver a mostrar".

incidencias.diit@uleam.edu.ec 05-2623-740 ext 232 /05-2628-826 Av. Circunvalación Vía a San Mateo **www.uleam.edu.ec**  Uleam

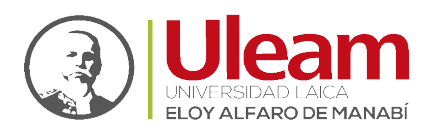

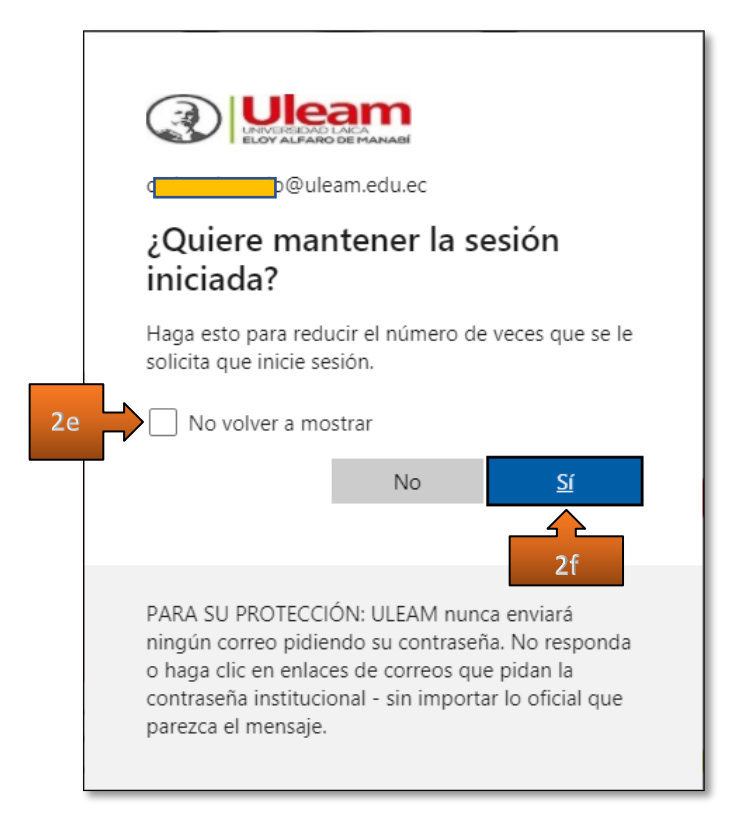

**Nota:** Una sesión se cierra después de cierto tiempo, por seguridad, lo que significa que deberá iniciarla nuevamente cada vez que se cierre.

- 3. Clic en "Aplicaciones".
- 4. Clic en "DATH Registro de Asistencia y Tareas".

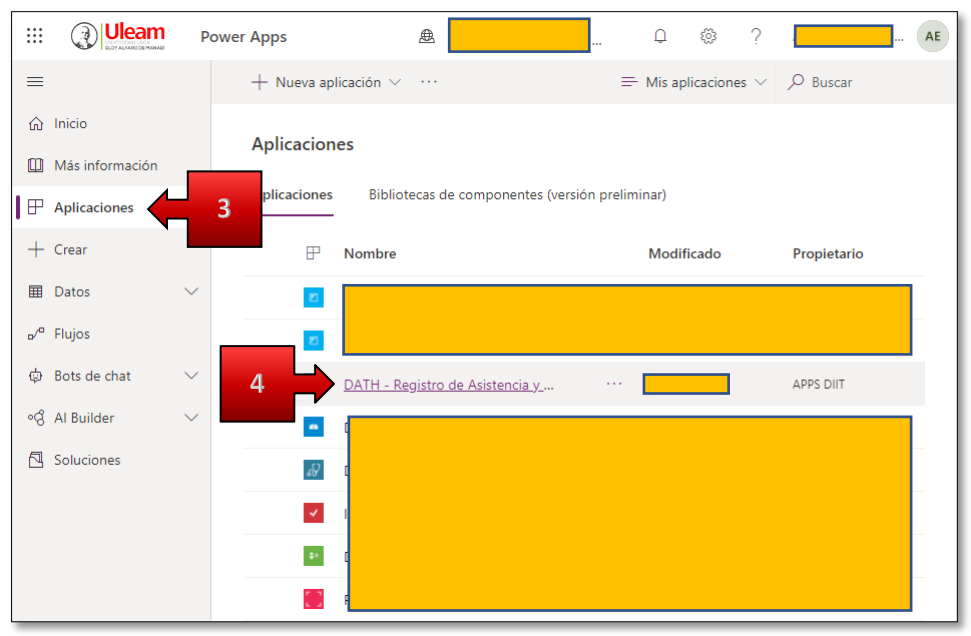

5. De Clic a "Permitir".

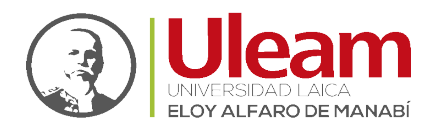

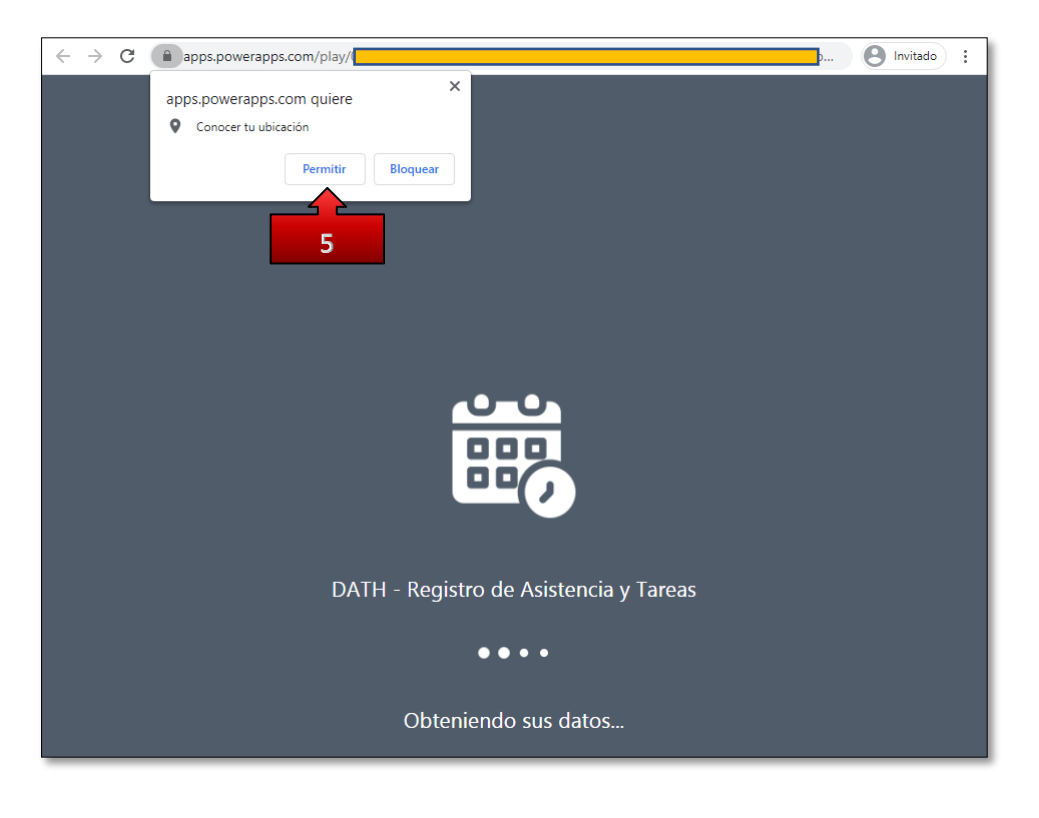

Nota: Debe de permitir "Conocer su ubicación" caso contrario no podrá usar

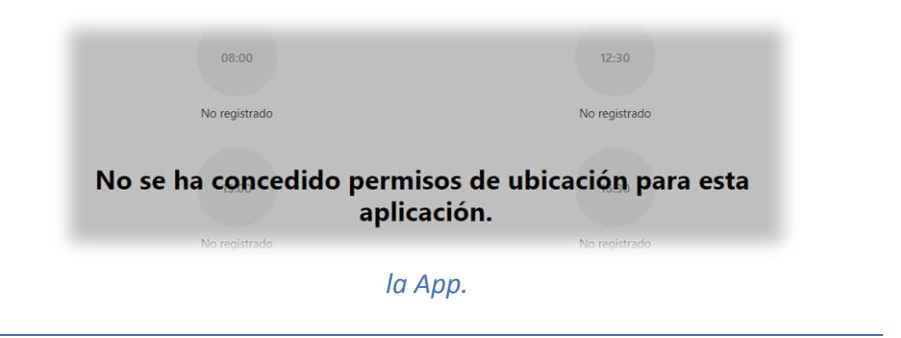

# PANTALLA DE INICIO (HOME)

Una vez haya iniciado la aplicación (<u>Iniciar Power Apps</u>), desde su dispositivo (móvil o computador), verá una pantalla inicial con las opciones para realizar las marcaciones, además de las siguientes opciones:

- ✓ Marcación
- ✓ Historial
- Productos
- ✓ Perfil

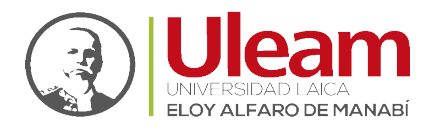

| Nueva marcación                              |                                                    | <b>■</b> ()   |  |  |  |  |
|----------------------------------------------|----------------------------------------------------|---------------|--|--|--|--|
| <b>7:55:47</b><br>jueves, 4 de marzo de 2021 |                                                    |               |  |  |  |  |
|                                              | De clic sobre el horario habilitado para registrar |               |  |  |  |  |
|                                              |                                                    |               |  |  |  |  |
| 08:00                                        |                                                    | 12:30         |  |  |  |  |
| No registrad                                 | do                                                 | No registrado |  |  |  |  |
| 13:00                                        |                                                    | 16:30         |  |  |  |  |
| No registra                                  | do                                                 | No registrado |  |  |  |  |
|                                              |                                                    | 0             |  |  |  |  |
| Marcación                                    | Historial Product                                  | tos Perfil    |  |  |  |  |

### 1.1 MARCACIÓN

En esta pantalla podrá apreciar el horario y la fecha actual, y también podrá registrar sus marcaciones en sus cuatro etapas indicadas a continuación:

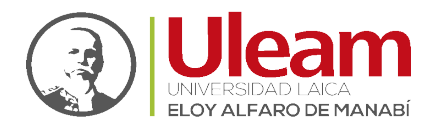

| $\bigcirc$ | Nueva marcación                              |                                          |                                     |               |  |  |  |
|------------|----------------------------------------------|------------------------------------------|-------------------------------------|---------------|--|--|--|
|            | <b>7:56:37</b><br>jueves, 4 de marzo de 2021 |                                          |                                     |               |  |  |  |
|            |                                              | De clic sobre e                          | l horario habilitado para registrar |               |  |  |  |
|            |                                              | 08:00<br>Registra ahora<br>No registrado | 12:<br>No reg                       | 30<br>istrado |  |  |  |
|            |                                              | 13:00<br>No registrado                   | 16:<br>No reg                       | 30<br>istrado |  |  |  |
|            |                                              |                                          |                                     |               |  |  |  |
|            | Marcación                                    | ()<br>Historial                          | Productos                           | Perfil        |  |  |  |

- Ingreso a la Institución.
- Salida a Almorzar.
- Regreso de Almorzar.
- Salida de la Institución.

El horario mostrado será distinto para cada funcionario, dependiendo de la asignación realizada por el jefe inmediato, los horarios se activarán a partir de hora antes y hasta una después de la indicada para poder registrar su marcación, por Ej.:

✓ Para el caso mostrado en la imagen anterior, el horario de "Ingreso a la Institución" es a las "08:00". Usted puede registrar marcación en este horario desde las 07:00 hasta las 09:00.

**Nota:** Antes de <u>**Registrar Marcación**</u> se recomienda realizar la <u>**Actualización de la Hora**</u>, en caso de no coincidir la hora de la Aplicación con la de su dispositivo o equipo.

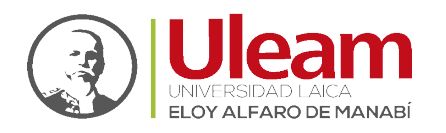

Dirección de Informática e Innovación Tecnológica

Basado en la hora actual indicada en la parte superior, durante el rango permitido de cada uno de los horarios, estos estarán habilitados (Color CONCHO DE VINO), una vez registrada la marcación, o pasado el rango de tiempo permitido para registrar la misma, en cada uno de los horarios, este se bloquea dejando deshabilitado el horario.

### 1.1.1 Marcación Impedida

Para el caso en que sus labores no tengan actividades a realizar en fines de semana, la aplicación le mostrar la siguiente pantalla:

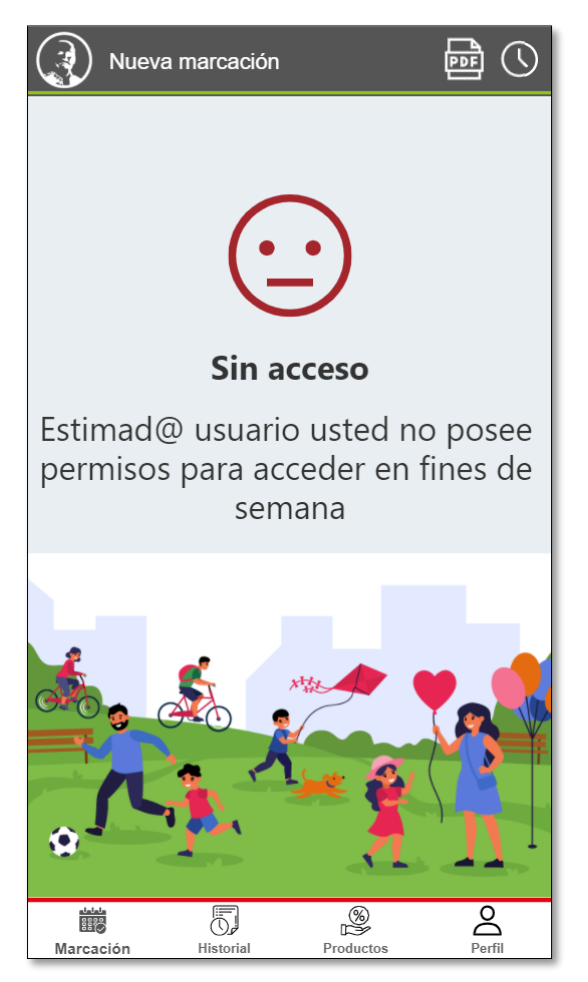

### 1.1.2 Registrar Marcación

Para registrar una marcación, debe acceder a la aplicación en cada uno de los horarios y dar Clic sobre él según corresponda.

Al dar Clic sobre el horario, se le mostrará un mensaje de confirmación. Para finalizar el registro de la marcación, dele Clic sobre la opción de color **VERDE**, misma que le indica la hora a ser registrada como se muestra a continuación:

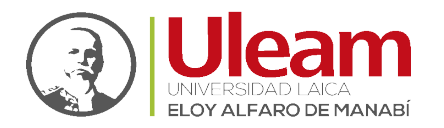

| Nueva marcación                              |                                                    |  |  |  |  |
|----------------------------------------------|----------------------------------------------------|--|--|--|--|
| <b>7:56:58</b><br>jueves, 4 de marzo de 2021 |                                                    |  |  |  |  |
|                                              | De clic sobre el horario habilitado para registrar |  |  |  |  |
|                                              |                                                    |  |  |  |  |
|                                              |                                                    |  |  |  |  |
|                                              |                                                    |  |  |  |  |
| 08:00                                        | 12:30                                              |  |  |  |  |
| No registrado                                | No registrado                                      |  |  |  |  |
| No registrado                                | No registrado                                      |  |  |  |  |
|                                              |                                                    |  |  |  |  |
| 13:00                                        | 16:30                                              |  |  |  |  |
| No registrado                                | No registrado                                      |  |  |  |  |
|                                              |                                                    |  |  |  |  |
|                                              |                                                    |  |  |  |  |
|                                              |                                                    |  |  |  |  |
|                                              |                                                    |  |  |  |  |
|                                              |                                                    |  |  |  |  |
| Registrar hora: 7:56:55                      |                                                    |  |  |  |  |
|                                              | Cancelar                                           |  |  |  |  |

Una vez registrada la marcación, podrá apreciar la hora registrada debajo del horario correspondiente, como se muestra a continuación:

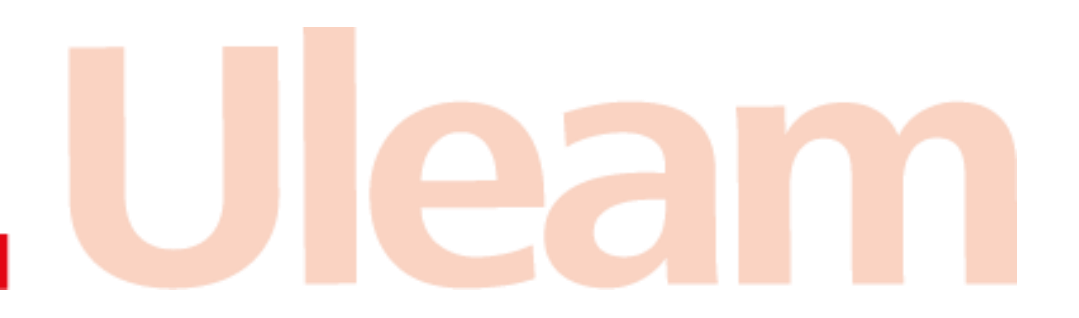

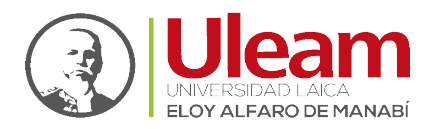

| Marcación registrada con éxito, si no se muestra la hora registrada de clic en actualizar. |                                                    |               |  |  |  |
|--------------------------------------------------------------------------------------------|----------------------------------------------------|---------------|--|--|--|
| Nueva marcación                                                                            |                                                    |               |  |  |  |
|                                                                                            | 7:57:14                                            |               |  |  |  |
| jueves, 4 de marzo de 2021                                                                 |                                                    |               |  |  |  |
|                                                                                            | De clic sobre el horario habilitado para registrar |               |  |  |  |
|                                                                                            |                                                    |               |  |  |  |
|                                                                                            |                                                    |               |  |  |  |
|                                                                                            |                                                    |               |  |  |  |
| 08:00                                                                                      |                                                    | 12:30         |  |  |  |
| 7.56.55                                                                                    |                                                    | No registrado |  |  |  |
| 7:56:55                                                                                    |                                                    |               |  |  |  |
|                                                                                            |                                                    |               |  |  |  |
| 13:00                                                                                      |                                                    | 16:30         |  |  |  |
| No registrado                                                                              |                                                    | No registrado |  |  |  |
|                                                                                            |                                                    |               |  |  |  |
|                                                                                            |                                                    |               |  |  |  |
|                                                                                            |                                                    |               |  |  |  |
|                                                                                            |                                                    |               |  |  |  |
|                                                                                            |                                                    |               |  |  |  |
|                                                                                            |                                                    |               |  |  |  |
| Marcarión                                                                                  | Hadorial Brodewice                                 | Darfi         |  |  |  |

### 1.1.3 Actualización de la Hora

Al estar en esta pantalla, usted dispone de 1 minuto para realizar el registro de la marcación, pasado ese tiempo deberá actualizar la pantalla como se indica a continuación:

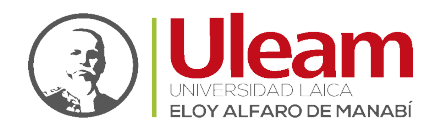

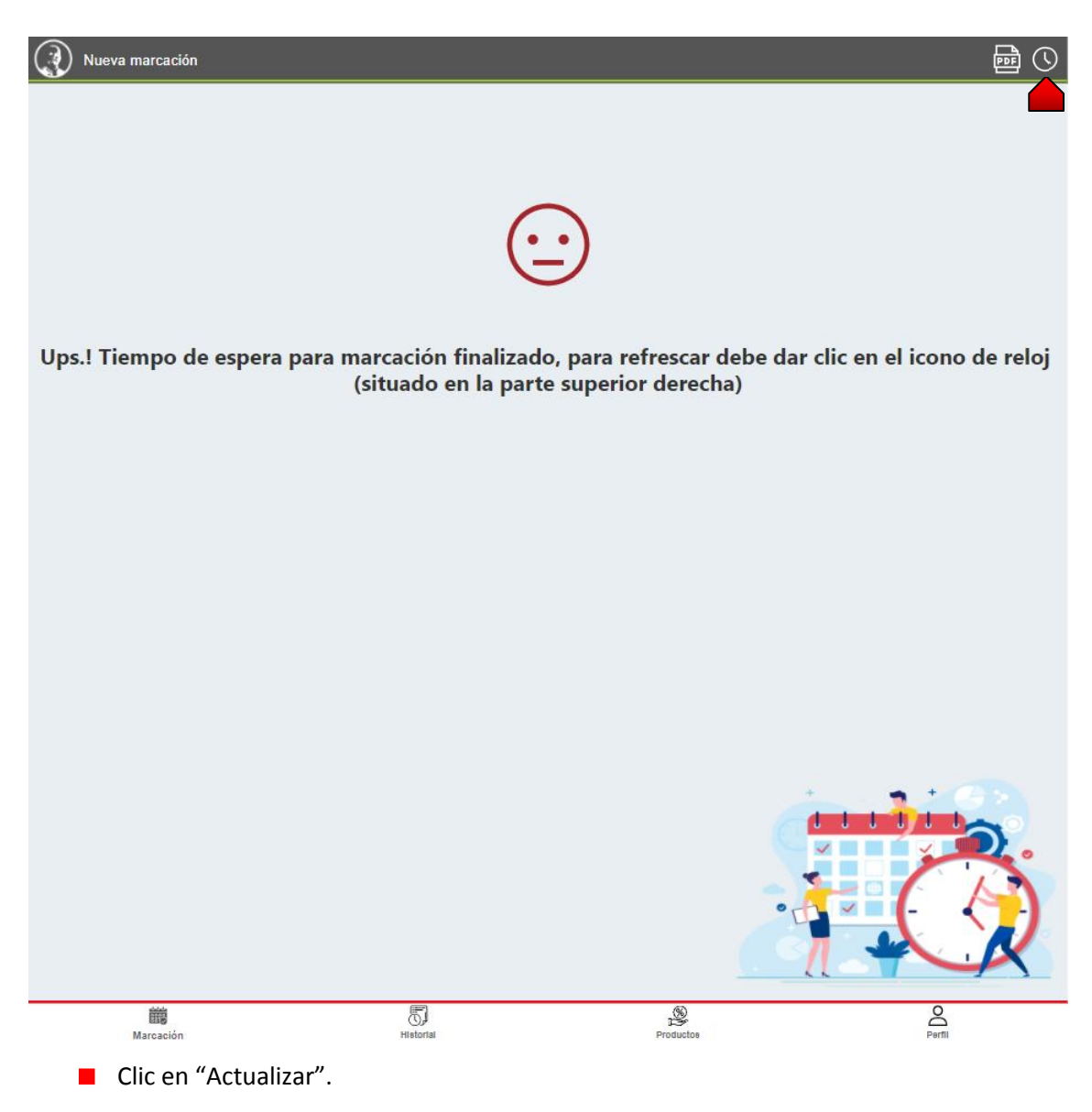

### 1.1.4 Manual

Para acceder a este manual, realice lo siguiente:

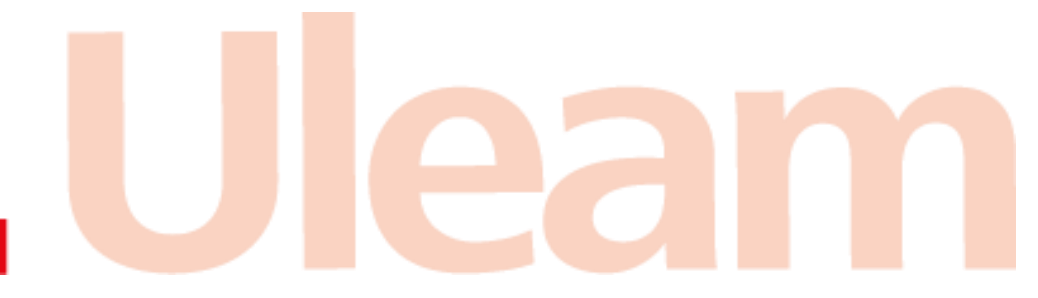

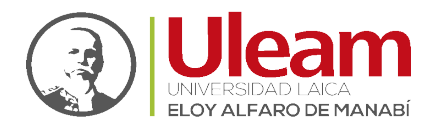

| Nueva marcación                              |                  |                                   |              |  |  |
|----------------------------------------------|------------------|-----------------------------------|--------------|--|--|
| <b>7:55:47</b><br>jueves, 4 de marzo de 2021 |                  |                                   |              |  |  |
|                                              | De clic sobre el | horario habilitado para registrar |              |  |  |
|                                              |                  |                                   |              |  |  |
|                                              |                  |                                   |              |  |  |
|                                              | 08:00            |                                   | 12:30        |  |  |
|                                              | No registrado    | No                                | o registrado |  |  |
|                                              | 13:00            |                                   | 16:30        |  |  |
|                                              | No registrado    | No                                | o registrado |  |  |
|                                              |                  |                                   |              |  |  |
|                                              | 5                | \$                                | 2            |  |  |
| Marcación                                    | Historial        | Productos                         | Pertil       |  |  |

Clic en "Ver Manual".

Se les abrirá este manual en una pestaña de su navegador web predeterminado.

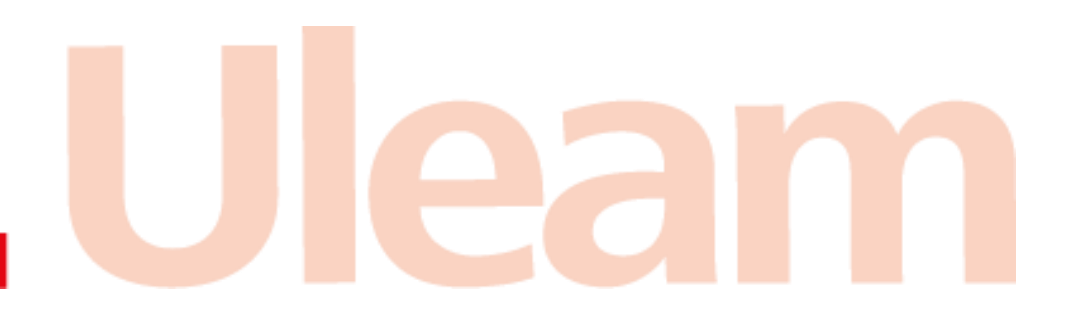